## **Identify vEdge Certificate Expired on May 9, 2023**

## Contents

Introduction **Background Information** Precautions to Avoid Service Disruption **Remediation Process Fixed Software Versions Upgrade Recommendation Matrix** vEdge-2000 Compatibility vEdge-100B, vEdge-100M, vEdge-1000 Compatibility SD-WAN Controller and vEdge Software Compatibility Matrix Pre-checks to Be Performed Prior to a Controller Upgrade Backup your Controller Run an AURA Check Ensure Send to Controllers/Send to vBond is Done Check vManage Statistics Collection Interval Verify Disk Space on vSmart and vBond Upgrade your Controllers vManage Standalone Upgrade vManage Cluster Upgrade vBond Upgrade vSmart Upgrade Verify Control Connections are Established After all Controller Upgrades Upgrade vEdge Prechecks Before vEdge Upgrade vEdgeUpgrade Scenario 1: Control Connection is UP and vEdge HAS NOT Been Rebooted Post-Upgrade Validation vEdge Upgrade Scenario 2: Control Connection is Down and vEdge HAS NOT Rebooted Post-Upgrade Validation Scenario 3: vEdge, Control Connection is Down, the Device Rebooted/Power Cycled Change the Date/Time on vEdge to restore Control Connections Upgrade Procedure from 18.4, 19.x, and 20.1 (Revised 13 May, 0300 UTC) **Pre-Upgrade Checks** Check Database Size via the CLI Verify Compute Resources Check Boot Disk Space with CLI Upgrade vManage on Versions 18.4 and 19.x Perform the Upgrade - vManage Standalone Perform the Upgrade - vManage Cluster Upgrade vManage 20.1.x Perform the Upgrade - vManage Standalone or Cluster Upgrade vSmart and vBond from 18.4, 19.x, or 20.1 to 20.3.7.1 Upgrade vEdge from 18.4, 19.x, or 20.1 to 20.3.7.1 **Post-Upgrade Considerations** Special Advisory Advisory Regarding Cisco bug ID CSCwd46600 Advisory for 20.6.x Release Train (Revised 15 May, 0800 UTC)

## Introduction

This document describes how to identify a vEdge with an expired certificate that can affect control connections, and data plane connections, and result in loss of service.

## **Background Information**

This issue impacts vEdge 100M, vEdge 100WM, vEdge 100B, vEdge 1000, and vEdge 2000 platforms. This is caused by a public root certificate that expired on May 9th, 2023 at 6:57 AM UTC.

Note: This incident does not impact these platforms:

- 1. vEdge Cloud, vEdge 5000, and ISR 1100 running Viptela OS
- 2. Cisco routing platforms (physical as well as virtual) running XE SD-WAN software

<#root>

vEdge#

```
show control local-properties
```

| personality<br>sp-organization-name<br>organization-name<br>root-ca-chain-status<br>certificate-status | vedge<br>CALO - 100589<br>CALO - 100589<br>Installed<br>Installed |         |  |  |  |  |
|----------------------------------------------------------------------------------------------------|-------------------------------------------------------------------|---------|--|--|--|--|
| certificate-validity                                                                                   | Not Valid - certificate has expired                               | <<<<<<< |  |  |  |  |
| certificate-not-valid-before<br>certificate-not-valid-after                                            | May 12 17:11:21 2013 GMT<br>Jan 19 03:14:07 2038 GMT              |         |  |  |  |  |

In case the device got reloaded after the 'hour X' (that is 6:57 AM UTC May 9th, 2023) additionally this is seen:

serial-num BOARD-ID-NOT-INITIALISED

**Caution**: This issue is applicable when the Hardware WAN Edge Certificate Authorization is set to either Enterprise Certificates or Onbox Certificates in vManage.

These conditions can result in an impact on the vEdge:

- 1. Loss of connections to vSmart
- 2. Loss of connections to vManage
- 3. Port-Hop
- 4. Control policy changes such as topology changes in the network
- 5. Clear control connection
- 6. Interface Flaps

**Note**: During the Control Connection establishment, the Onbox certificate is validated by the controllers in all cases. When Enterprise Certificates are used, both the Onbox and Enterprise Certificates are validated.

Note: For more information about this behavior, reference Cisco bug ID CSCwf28118.

### **Precautions to Avoid Service Disruption**

In order to prevent a complete loss of service, AVOID these actions in this section.

- 1. Reload the device
- 2. Update policy
- 3. Template pushes

**Caution**: Device reload causes the Graceful Restart Timers to reset and the router is not able to reconnect to the fabric. Without a reload, the Data Plane (BFD) Sessions remain up and traffic is able to pass until the Graceful Restart timer is expired, even while control connections are down.

#### **Remediation Process**

Cisco has published upgrade versions of software to permanently resolve this problem. Carefully read the entire process before you take any action.

The high-level process to remedy this problem is:

- 1. Execute pre-checks to prepare for the upgrade of your Controller(s)
- 2. Upgrade the SD-WAN controller(s) to a fixed version
- 3. Restore control and BFD connections between vEdge and controllers
- 4. Execute pre-checks to prepare to upgrade your vEdge software
- 5. Upgrade vEdge software to a fixed version
- 6. Post-Upgrade Considerations

Three scenarios are referenced here. The steps for remediation vary based on which scenario applies to each vEdge in your network.

Scenario 1: vEdge Control Connection is UP and the vEdge HAS NOT been rebooted.

Scenario 2: vEdge Control Connection is DOWN and the vEdge HAS NOT been rebooted.

Scenario 3: vEdge Control Connection is DOWN and the vEdge HAS been rebooted.

## **Fixed Software Versions**

Cisco continues to work to build and validate fixed software versions as quickly as possible. This page is updated as new versions are validated and posted to Cisco.com.

Tip: Use the 'My Notifications' feature found on the Software Downloads page on Cisco.com to be

notified when new software is available for any Cisco product you are interested in.

Use the table shown to determine which version you can upgrade to based on your current version. It is possible more than one upgrade path is supported.

More versions are added as they are available. If your version is not listed in the **Current Version** column there is no upgrade path available at this time.

**Tip**: It is advisable to stage software images prior to the scheduled Maintenance Window. Use **Install** to stage the images prior to the window. Do not check the box **Activate and Reboot** during this process otherwise, the device completes the upgrade immediately after the completion of the install. This ensures a shorter Maintenance Window.

**Note**: In order to ensure the integrity of an image at Cisco, customers can pursue a common best practice to verify it with the SHA checksum provided for the image. Cisco offers a Bulk Hash file as a helpful tool for customers to re-verify downloaded images from the Cisco Software Downloads page. For more detailed information, visit <u>https://www.cisco.com/c/en/us/about/trust-center/downloads.html</u>.

#### **Upgrade Recommendation Matrix**

The software versions in the table shown are recommended based on the fix for the expired certificate issue. Upgrades outside of the scope of this issue must only be done with the instructions in the product documentation and the <u>Release Notes for Cisco SD-WAN</u> based on the version you upgrade to.

**Note**: Cisco strongly recommends that you stay within your current release train to mitigate the impact on production due to the certification expiry issue. For example, If you are currently on 20.3.2, upgrade to 20.3.7.1.

Upgrading vEdge 5000, vEdge Cloud, and ISR 1100 is not currently necessary as they are not impacted, by Cisco bug ID <u>CSCwf28118</u>.

| Current<br>Version                         | Upgrade<br>Version | Download Links                                  |
|--------------------------------------------|--------------------|-------------------------------------------------|
| All<br>versions<br>earlier<br>than<br>18.4 | 20.3.7.1           | Call TAC to open a Service Request.             |
| 18.4<br>19.x                               | 20.3.7.1           | Read Upgrade Procedure from 18.4, 19.x and 20.1 |

| 20.1.x                                   |          |                                                                                                    |
|------------------------------------------|----------|----------------------------------------------------------------------------------------------------|
| 20.3.x                                   | 20.3.7.1 | Vedge Software<br>https://software.cisco.com/download/home/286320990/type/286321106/release/20.3.7.1<br>SD-WAN Software Update<br>https://software.cisco.com/download/home/286320995/type/286321394/release/20.3.7.1<br>Read this <u>Special Advisory</u> with regard to previous recommended versions. |
| 20.4.1<br>20.4.1.1<br>20.4.1.2<br>20.4.2 | 20.4.2.3 | Vedge Software<br><u>https://software.cisco.com/download/home/286320990/type/286321106/release/20.4.2.3</u><br>SD-WAN Software Update<br><u>https://software.cisco.com/download/home/286320995/type/286321394/release/20.4.2.3</u><br>Read this <u>Special Advisory</u> before you upgrade.             |
| 20.6.1.1                                 | 20.6.1.2 | vEdge Software<br>https://software.cisco.com/download/home/286320990/type/286321106/release/20.6.1.2<br>SD-WAN Software Update<br>https://software.cisco.com/download/home/286320995/type/286321394/release/20.6.1.2                                                                                    |
| 20.6.2<br>20.6.3.1                       | 20.6.3.2 | vEdge Software:<br>https://software.cisco.com/download/home/286320990/type/286321106/release/20.6.3.2<br>SD-WAN Software Update:<br>https://software.cisco.com/download/home/286320995/type/286321394/release/20.6.3.2<br>Read this <u>Special Advisory</u> before you upgrade.                         |
| 20.6.4                                   | 20.6.4.1 | vEdge Software<br>https://software.cisco.com/download/home/286320990/type/286321106/release/20.6.4.1<br>SD-WAN Software Update<br>https://software.cisco.com/download/home/286320995/type/286321394/release/20.6.4.1<br>Read this <u>Special Advisory</u> before you upgrade.                           |

| 20.5.x<br>20.6.5           | 20.6.5.2  | vEdge Software<br>https://software.cisco.com/download/home/286320990/type/286321106/release/20.6.5.2<br>SD-WAN Software Update<br>https://software.cisco.com/download/home/286320995/type/286321394/release/20.6.5.2                                                                                                    |
|----------------------------|-----------|----------------------------------------------------------------------------------------------------|
| 20.7.x<br>20.8.x<br>20.9.x | 20.9.3.1  | vEdge Software<br><u>https://software.cisco.com/download/home/286320990/type/286321106/release/20.9.3.1</u><br>Read <u>this note</u> with regards to vEdge hardware compatibility with this release.<br>SD-WAN Software Update<br><u>https://software.cisco.com/download/home/286320995/type/286321394/release/20.9.3.1</u> |
| 20.10                      | 20.10.1.1 | SD-WAN Software Update<br>https://software.cisco.com/download/home/286320995/type/286321394/release/20.10.1.1<br>Check the <u>compatibility matrix</u> to select the vEdge software version.                                                                                                    |
| 20.11.1                    | 20.11.1.1 | SD-WAN Software Update<br><u>https://software.cisco.com/download/home/286320995/type/286321394/release/20.11.1.1</u><br>Check the <u>compatibility matrix</u> to select the vEdge software version.                                                                                                    |

**Note**: For mixed-version environments, perform software upgrades per the recommendations in the table shown based on the image the device is currently running.

Check the <u>compatibility matrix</u> to identify any possible controller/edge compatibility issues and <u>open a TAC SR</u> for support if any concerns arise.

**Note**: Customers on Engineering Special (ES) images who have not yet upgraded to an image with the fix need to <u>open a TAC SR</u> for further guidance.

#### vEdge-2000 Compatibility

The last supported software image train for vEdge-2000 is 20.9.x.

#### vEdge-100B, vEdge-100M, vEdge-1000 Compatibility

The last supported software image train for vEdge-100B, vEdge-100M, and vEdge-1000 is 20.6.x. Use the current version and the software image in the in order to identify the recommended target release.

If the vEdge-100B, vEdge-100M, and vEdge-1000 happen to already be on 20.7.x and later, <u>open to a TAC</u> <u>SR</u> for guidance.

**Caution**: Due to the potential impact on production, we advise our customers to only execute the upgrades during a maintenance window. Ensure and confirm network stability prior to any additional changes to production.

## **SD-WAN** Controller and vEdge Software Compatibility Matrix

**Note**: Cisco strongly recommends that you stay within your current release train to mitigate the impact on production due to the certification expiry issue.

For example, If you are currently on 20.3.2, upgrade to 20.3.7.1.

Post upgrade for the certificate fix, if you choose to upgrade from one release train to another major release train, Cisco recommends you upgrade to the preferred release in that release train.

For example, for post-certification fix: If you are currently on 20.3.7.1 and plan to upgrade to the 20.6 release train, Cisco recommends that you upgrade to the preferred version 20.6.5.2 release.

| SD-WAN Controllers    | vEdge 100M, vEdge 100B, vEdge 1000                                                                                            | vEdge 2000                                                                                                    |
|-----------------------|----------------------------------------------------------------------------------------------------|----------------------------------------------------------------------------------------------------|
| $20.3.3.2^{1}$        | 20.3.3.2 <sup>1</sup>                                                                                                    | $20.3.3.2^{1}$                                                                                                    |
| 20.3.4.3 <sup>1</sup> | $20.3.3.2^1, 20.3.4.3^1$                                                                                                    | $20.3.3.2^1, 20.3.4.3^1$                                                                                            |
| 20.3.5.1 <sup>1</sup> | $20.3.3.2^1, 20.3.4.3^1, 20.3.5.1^1$                                                                                          | $20.3.3.2^1, 20.3.4.3^1, 20.3.5.1^1$                                                                                |
| 20.3.7.1 <sup>2</sup> | 20.3.3.2 <sup>1</sup> , 20.3.4.3 <sup>1</sup> , 20.3.5.1 <sup>1</sup> , <b>20.3.7.1<sup>2</sup></b>                           | 20.3.3.2 <sup>1</sup> , 20.3.4.3 <sup>1</sup> , 20.3.5.1 <sup>1</sup> ,<br><b>20.3.7.1<sup>2</sup></b>              |
| 20.4.2.3              | 20.3.3.2 <sup>1</sup> , <b>20.3.7.1</b> <sup>2</sup> , 20.4.2.3                                                               | 20.3.3.2 <sup>1</sup> , <b>20.3.7.1</b> <sup>2</sup> , 20.4.2.3                                                     |
| 20.6.1.2              | 20.6.1.2                                                                                                    | 20.6.1.2                                                                                                    |
| 20.6.3.2              | 20.3.3.2 <sup>1</sup> , 20.3.4.3 <sup>1</sup> ,<br>20.3.5.1 <sup>1</sup> , <b>20.3.7.1</b> <sup>2</sup> , 20.4.2.3, 20.6.1.2, | 20.3.3.2 <sup>1</sup> , 20.3.4.3 <sup>1</sup> ,<br>20.3.5.1 <sup>1</sup> , <b>20.3.7.1</b> <sup>2</sup> , 20.4.2.3, |

|                       | 20.6.3.2                                                                                                    | 20.6.1.2, 20.6.3.2                                                                                                    |
|-----------------------|----------------------------------------------------------------------------------------------------|----------------------------------------------------------------------------------------------------|
| 20.6.4.1              | 20.3.3.2 <sup>1</sup> , 20.3.4.3 <sup>1</sup> , 20.3.5.1 <sup>1</sup> , 20.4.2.3, 20.6.1.2, 20.6.3.2, 20.6.4.1                                                                    | 20.3.3.2 <sup>1</sup> , 20.3.4.3 <sup>1</sup> , 20.3.5.1 <sup>1</sup> ,<br>20.4.2.3, 20.6.1.2, 20.6.3.2,<br>20.6.4.1                                                                                                |
| 20.6.5.2 <sup>2</sup> | 20.3.3.2 <sup>1</sup> , 20.3.4.3 <sup>1</sup> ,<br>20.3.5.1 <sup>1</sup> , <b>20.3.7.1</b> <sup>2</sup> , 20.4.2.3, 20.6.1.2,<br>20.6.3.2, 20.6.4.1, <b>20.6.5.2</b> <sup>2</sup> | 20.3.3.2 <sup>1</sup> , 20.3.4.3 <sup>1</sup> ,<br>20.3.5.1 <sup>1</sup> , <b>20.3.7.1</b> <sup>2</sup> , 20.4.2.3,<br>20.6.1.2, 20.6.3.2,<br>20.6.4.1, <b>20.6.5.2</b> <sup>2</sup>                                |
| 20.9.3.1 <sup>2</sup> | 20.3.3.2 <sup>1</sup> , 20.3.4.3 <sup>1</sup> ,<br>20.3.5.1 <sup>1</sup> , <b>20.3.7.1</b> <sup>2</sup> , 20.4.2.3, 20.6.1.2,<br>20.6.3.2, 20.6.4.1, <b>20.6.5.2</b> <sup>2</sup> | 20.3.3.2 <sup>1</sup> , 20.3.4.3 <sup>1</sup> ,<br>20.3.5.1 <sup>1</sup> , <b>20.3.7.1</b> <sup>2</sup> , 20.4.2.3,<br>20.6.1.2, 20.6.3.2,<br>20.6.4.1, <b>20.6.5.2</b> <sup>2</sup> , <b>20.9.3.1</b> <sup>2</sup> |
| 20.10.1.1             | 20.6.1.2, 20.6.3.2, 20.6.4.1                                                                                                    | 20.6.1.2, 20.6.3.2, 20.6.4.1                                                                                                    |
| 20.11.1.1             | 20.6.1.2, 20.6.3.2, 20.6.4.1, <b>20.6.5.2<sup>2</sup></b>                                                                                                    | 20.6.1.2, 20.6.3.2, 20.6.4.1,<br><b>20.6.5.2<sup>2</sup></b> , <b>20.9.3.1<sup>2</sup></b>                                                                                                    |

<sup>1</sup>This image is no longer available for download. They are documented for customers that have already deployed them.

<sup>2</sup>Indicates a **preferred** release that contains the certificate fix.

## Pre-checks to Be Performed Prior to a Controller Upgrade

#### **Backup your Controller**

- If cloud-hosted, confirm the latest backup is done or initiate a backup of **config db** as mentioned in the next step.
  - You can view the current backups as well as trigger an on-demand snapshot from the SSP portal. Find more guidance <u>here</u>.
- If on-prem, take a **config-db** backup and VM snapshot of the controllers.

<#root>

vManage#

request nms configuration-db backup path /home/admin/db\_backup

successfully saved the database to /home/admin/db\_backup.tar.gz

- If on-prem, collect the **show running-config** and save this locally.
- If on-prem, ensure you know your **neo4j** password and notate to your exact current version.

#### **Run an AURA Check**

- Download and adhere to the steps in order to run AURA from <u>CiscoDevNet/sure: SD-WAN Upgrade</u> <u>Readiness Experience</u>
- Open to a TAC SR in order to address any questions related to the failed checks in the AURA report.

#### Ensure Send to Controllers/Send to vBond is Done

#### **Check vManage Statistics Collection Interval**

Cisco recommends the Statistics Collection Interval in **Administration > Settings** is set to the default timer of 30 minutes.

**Note**: Cisco recommends that your vSmarts and vBonds be attached to the vManage template before an upgrade.

#### Verify Disk Space on vSmart and vBond

Use the command **df** -**kh** | **grep boot** from vShell to determine the size of the disk.

controller:~\$ df -kh | grep boot /dev/sda1 2.5G 232M 2.3G 10% /boot controller:~\$

If the size is greater than 200 MB, proceed with the upgrade of the controllers.

If the size is less than 200 MB, pursue these steps:

1. Verify the current version is the only one listed under show software command.

| VERSION           | ACTIVE        | DEFAULT       | PREVIOUS      | CONFIRME     | ED TIMESTAMP                                           |
|-------------------|---------------|---------------|---------------|--------------|--------------------------------------------------------|
| 20.11.1<br>20.9.1 | true<br>false | true<br>false | false<br>true | auto<br>user | 2023-05-02T16:48:45-00:00<br>2023-05-02T19:16:09-00:00 |
| 20.8.1            | false         | false         | false         | user         | 2023-05-10T10:57:31-00:00                              |

2. Verify the current version is set as default under show software version command.

```
controller# request software set-default 20.11.1
status mkdefault 20.11.1: successful
controller#
```

3. If more versions are listed, remove any versions not active with the command **request software remove** <**version**>. This increases the space available to proceed with the upgrade.

4. Check the disk space in order to ensure it is greater than 200 MB. If it is not, open a TAC SR.

## **Upgrade your Controllers**

This is a summary of the next steps which are done for each of these customers.

Caution: Confirm all prechecks are done and backups taken as described in the previous section.

- Upload the new software version to the upgrade repository.
- Ensure the controller image with the fix for this problem is selected.
- Upgrade the controllers with the image fix in this sequence.
  - 1. vManage
  - 2. vBond
  - 3. vSmart

Note: If you proceed with the controllers upgrade by CLI, remember to perform 'request software upgrade-confirm'.

#### vManage Standalone Upgrade

In the case of standalone vManage, these steps must be pursued:

- 1. Copy the image to vManage Maintenance> Software repository
- 2. Upgrade with vManage Maintenance>Software upgrade
- 3. Click Upgrade, and wait for the upgrade to complete
- 4. Navigate back to the same page, click the vManage, and then click Activate

Note: The vManage upgrade has no impact on the data network.

#### vManage Cluster Upgrade

In the case of cluster upgrade, the steps mentioned in the <u>Cisco SD-WAN Getting Started Guide - Cluster</u> <u>Management [Cisco SD-WAN] - Cisco</u> guide must be pursued. Note: The vManage cluster upgrade has no impact on the data network.

**Caution**: If you have any questions or issues when you upgrade your cluster, <u>contact TAC</u> before you proceed.

#### **vBond Upgrade**

A vBond upgrade uses the same process as a vManage upgrade.

**Warning**: vBonds must be upgraded sequentially. Verify the upgrade has been completed on each vBond before you move to the next.

- 1. Copy the image to vManage Maintenance > Software repository
- 2. Upgrade with vManage Maintenance > Software upgrade
- 3. Click Upgrade, and wait for the upgrade to complete
- 4. Navigate back to the same page, click vManage, and then click Activate
- 5. Verify with the command show orchestrator connections on the vBond
- 6. Verify with the command **show control connections** on the vManage

#### vSmart Upgrade

A vSmart upgrade uses the same process as a vManage upgrade.

**Warning**: vSmarts must be upgraded sequentially. Verify the upgrade has been completed on each vSmart before you move to the next.

- 1. Copy the image to vManage Maintenance > Software repository
- 2. Upgrade the vSmart from the vManage UI Maintenance > Software upgrade
- 3. Click Upgrade and wait for the upgrade to complete
- 4. Navigate back to the same page. Choose the vSmart then click Activate
- 5. Verify sessions have been restored after the upgrade with the command **show control connections** on the vSmart

**Note**: When the vSmart reboots during a software upgrade, devices run into graceful restart with no network impact.

## Verify Control Connections are Established After all Controller Upgrades

For all vEdge in **Scenario 1** and **Scenario 2** after the Controller(s) have been upgraded both Control and BFD connections must be restored.

## Upgrade vEdge

**Note**: vEdge upgrade is the last step of the procedure to completely protect against the power cycle of the vEdge routers, described in **Scenario 3**.

**Note**: It is advisable to stage vEdge software images prior to the scheduled Maintenance Window. Use **Install** to stage the images prior to the window. Do not check the box **Activate and Reboot** during this process otherwise, the device completes the upgrade immediately after the completion of the install. This ensures a shorter Maintenance Window.

You can load the images to multiple vEdges at one go from vManage via:

1. Navigate to the vManage UI. Navigate to **Maintenance > Software Repository**. Load the vEdge image. You can then navigate to **Maintenance > Software Upgrade** and click **Upgrade** after you choose the devices that need the upgrade.

2. Navigate to the vManage UI. Navigate to **Maintenance > Software Repository**. Click **Add new software**. Click **Remote server**. Enter the controller version, the vEdge version, and the complete path to the **FTP/HTTP** URL where the image is stored. For example, **ftp://<username>:<password>@<FTP server>/<path>/<image name>**. You can then navigate to **Maintenance > Software Upgrade** and click **Upgrade** after you choose the devices that need the upgrade with the use of the **Remote server** option.

Note: Choose vEdges in batches based on the bandwidth in order to push the image.

#### Prechecks Before vEdge Upgrade

Caution: If these prechecks are skipped, the vEdge upgrade can fail due to insufficient disk space.

1. Verify the current version is the only one listed under **show software** command.

| VERSION                     | ACTIVE        | DEFAULT       | PREVIOUS      | CONFIRM      | ED TIMESTAMP                                                                        |
|-----------------------------|---------------|---------------|---------------|--------------|-------------------------------------------------------------------------------------|
| 20.11.1<br>20.9.1<br>20.9.1 | true<br>false | true<br>false | false<br>true | auto<br>user | 2023-05-02T16:48:45-00:00<br>2023-05-02T19:16:09-00:00<br>2023 05 10T10:57:21 00:00 |
| 20.8.1                      | татѕе         | татѕе         | татѕе         | user         | 2023-05-10110:57:31-00:00                                                           |

2. Verify the current version is set as default under show software version command.

vedge-1# request software set-default 20.11.1
status mkdefault 20.11.1: successful
vedge-1#

3. If more versions are listed, remove any versions not active with the command **request software remove** <**version**>. This increases the space available to proceed with the upgrade.

4. Use **vShell** and command **df** -**h** in order to confirm there is enough free disk space to perform the upgrade.

| VEDGE-1000-AC-K9# vshel    |       |      |       |      |                          |  |  |  |  |  |
|----------------------------|-------|------|-------|------|--------------------------|--|--|--|--|--|
| VEDGE-1000-AC-K9:~\$ df -h |       |      |       |      |                          |  |  |  |  |  |
| Filesystem                 | Size  | Used | Avail | Use% | Mounted on               |  |  |  |  |  |
| none                       | 1.4G  | 8.0K | 1.4G  | 1%   | /dev                     |  |  |  |  |  |
| /dev/sda1                  | 1013M | 518M | 445M  | 54%  | /boot                    |  |  |  |  |  |
| /dev/loop0                 | 78M   | 78M  | 0     | 100% | /rootfs.ro               |  |  |  |  |  |
| /dev/sda2                  | 6.0G  | 178M | 5.5G  | 4%   | /rootfs.rw               |  |  |  |  |  |
| aufs                       | 6.0G  | 178M | 5.5G  | 4%   | /                        |  |  |  |  |  |
| tmpfs                      | 1.4G  | 300K | 1.4G  | 1%   | /run                     |  |  |  |  |  |
| shm                        | 1.4G  | 48K  | 1.4G  | 1%   | /dev/shm                 |  |  |  |  |  |
| tmp                        | 600M  | 84K  | 600M  | 1%   | /tmp                     |  |  |  |  |  |
| tmplog                     | 120M  | 37M  | 84M   | 31%  | /var/volatile/log/tmplog |  |  |  |  |  |
| svtmp                      | 1.0M  | 312K | 712K  | 31%  | /etc/sv                  |  |  |  |  |  |

5. If /tmp is full, <u>open a TAC SR</u> to get assistance to clear space in the /tmp/tmp directory prior to the upgrade.

#### vEdge Upgrade Scenario 1: Control Connection is UP and vEdge HAS NOT Been Rebooted

After controllers are upgraded to a version with the fix, vEdge devices that have not been rebooted reestablish connectivity automatically.

**Important**: An upgrade is required on vEdge devices in this state. It MUST be prioritized and planned as soon as possible. If needed, perform during off-business hours as quickly as possible. Plan an upgrade of the device in order to avoid control and data plane impact due to any reboot or power cycle of the device. The device must not be rebooted prior to the upgrade.

In order to upgrade the vEdge, pursue the steps indicated:

- 1. Copy the new vEdge software to the vManage via Maintenance > Software repository
- 2. Upgrade the vEdge from the vManage Maintenance > Software upgrade
- 3. ClickUpgradeand wait for the upgrade to complete
- 4. Navigate back to the same page. Choose the vEdge and then clickActivate

#### **Post-Upgrade Validation**

• Verify the control connections and BFD sessions

- Verify OMP routes and Service VPN routes test end-to-end ping on every Service VPN segment between vEdge and Hub/other nodes
- Check the Post-Upgrade Considerations

#### vEdge Upgrade Scenario 2: Control Connection is Down and vEdge HAS NOT Rebooted

After controllers are upgraded to a version with the fix, vEdge devices that have not been rebooted reestablish connectivity automatically.

**Important**: An upgrade is required on vEdge devices in this state. It MUST be prioritized and planned as soon as possible. If needed, perform during off-business hours as quickly as possible. Plan an upgrade of the device in order to avoid control and data plane impact due to any reboot or power cycle of the device. The device must not be rebooted prior to the upgrade.

In order to upgrade the vEdge, pursue the steps indicated:

- 1. Copy the new vEdge software to the vManage via Maintenance > Software repository
- 2. Upgrade the vEdge from the vManage Maintenance > Software upgrade
- 3. ClickUpgradeand wait for the upgrade to complete
- 4. Navigate back to the same page. Choose the vEdge and then clickActivate

#### **Post-Upgrade Validation**

- Verify the control connections and BFD sessions
- Verify OMP routes and Service VPN routes test end-to-end ping on every Service VPN segment between vEdge and Hub/other nodes
- Check the <u>Post-Upgrade Considerations</u>

#### Scenario 3: vEdge, Control Connection is Down, the Device Rebooted/Power Cycled

Caution: To recover these devices, out-of-band access is required.

This output shows a vEdge device that has been rebooted after the certificate expired. Use the command **show control local-properties** | **inc serial** and confirm the output shows BOARD-ID-NOT-INITIALISED.

| vedge# show control local-properti | ies   inc serial         |
|------------------------------------|--------------------------|
| serial-num                         | BOARD-ID-NOT-INITIALISED |
| subject-serial-num                 | N/A                      |
| enterprise-serial-num              | No certificate installed |
| vedge#                             |                          |

#### Change the Date/Time on vEdge to restore Control Connections

These steps require out-of-band access to the vEdge device such as console or direct SSH.

Roll back the clock to May 5th, 2023 (for example #clock set date 2023-05-05 time 15:49:00.000) on

vEdge which has a control connection DOWN.

```
vedge# clock set date 2023-05-05 time 10:23:00
vedge# show clock
Mon May 5 10:23:37 UTC 2023
vedge#
```

Wait 2-3 minutes for the board-id to initialize. Check show control local-properties in order to ensure the device now has a number shown in the output.

```
vedge# show control local-properties | inc serial
serial-num
                                 10024640
subject-serial-num
                                 N/A
enterprise-serial-num
                                 No certificate installed
vedge#
```

(Optional) If the board-id initialization does not happen within 2-3 minutes, reload vEdge and check the show control local-properties output in order to ensure the device now has its serial number listed in the output

Once the board-id has initialized validate the certificate with the command show certificate validity

```
vedge# show certificate validity
The certificate issued by c33d2cf4-e586-4df4-ac72-298422644ba3 is valid from Sep 7 02:50:16 2021 GMT (Cu
vedge#
```

Once control connections have been successfully recovered, correct the clock to the current time with a YYYY-MM-DD and HH:MM::SS format for the date and time.

This example is for illustration purposes only. Always set the date and time to the current time.

vedge# clock set date YYYY-MM-DD time HH:MM::SS vedge# show clock Wed May 10 10:23:37 UTC 2023 vedge#

Verify control connections are up with the command show control connections.

| vedge# | show o | control | connectio | ons  |        |            |      |           |
|--------|--------|---------|-----------|------|--------|------------|------|-----------|
|        |        |         |           |      |        |            | PEER |           |
| PEER   | PEER   | PEER    |           | SITE | DOMAIN | PEER       | PRIV | PEER      |
| TYPE   | PROT   | SYSTEM  | IP        | ID   | ID     | PRIVATE IP | PORT | PUBLIC IP |
|        |        |         |           |      |        |            |      |           |

| dtls :<br>dtls :<br>dtls (<br>dtls (<br>dtls ) | 10.3.3.1<br>10.3.3.1<br>0.0.0.0<br>0.0.0.0<br>10 1 1 1 | 10<br>10<br>0<br>0                                                              | 1<br>1<br>0<br>0                                                        | 192.168.24.112<br>192.168.24.112<br>192.168.28.122<br>192.168.28.122<br>192.168.25.209 | 12346<br>12346<br>12346<br>12346                                                                                                    | 192.168.24.<br>192.168.24.<br>192.168.28.<br>192.168.28.<br>192.168.28.                                                                                                    |
|------------------------------------------------|--------------------------------------------------------|---------------------------------------------------------------------------------|-------------------------------------------------------------------------|----------------------------------------------------------------------------------------|----------------------------------------------------------------------------------------------------|----------------------------------------------------------------------------------------------------|
| dtls :                                         | 10.1.1.1                                               | 10                                                                              | 0                                                                       | 192.168.25.209                                                                         | 12346                                                                                                    | 192.168.25.                                                                                                    |
|                                                | dtls<br>dtls<br>dtls<br>dtls<br>dtls<br>dtls           | dtls 10.3.3.1<br>dtls 10.3.3.1<br>dtls 0.0.0.0<br>dtls 0.0.0.0<br>dtls 10.1.1.1 | dtls 10.3.3.110dtls 10.3.3.110dtls 0.0.0.00dtls 0.0.0.00dtls 10.1.1.110 | dtls 10.3.3.1101dtls 10.3.3.1101dtls 0.0.0.000dtls 0.0.0.000dtls 10.1.1.1100           | dtls10.3.3.1101192.168.24.112dtls10.3.3.1101192.168.24.112dtls0.0.0.000192.168.28.122dtls0.0.0.000192.168.28.122dtls10.1.1.1100192.168.25.209 | dtls 10.3.3.1101192.168.24.11212346dtls 10.3.3.1101192.168.24.11212346dtls 0.0.0.000192.168.28.12212346dtls 0.0.0.000192.168.28.12212346dtls 10.1.1.1100192.168.25.20912346 |

**Note**: An upgrade is required on vEdge devices in this state. It MUST be prioritized and planned as soon as possible. If needed, perform during a Maintenance Window during off-business hours. Plan an upgrade of the device to avoid impact due to any reboot or power cycle of the device. The device must not be rebooted prior to the upgrade.

In order to upgrade the vEdge, use these steps:

- 1. Copy the vEdge image fix to the vManage via Maintenance > Software repository
- 2. Upgrade the vEdge from the vManage UI Maintenance > Software upgrade
- 3. Click Upgrade and wait for the upgrade to complete
- 4. Navigate back to the same page. Choose the vEdge and then click Activate
   Verify the control connections and BFD sessions are UP
   Verify OMP routes and Service VPN routes test end-to-end ping on every Service VPN segment between vEdge and Hub/other nodes
- 5. Check the <u>Post-Upgrade Considerations</u>

# Upgrade Procedure from 18.4, 19.x, and 20.1 (Revised 13 May, 0300 UTC)

All upgrades from versions 18.4, 19.x, and 20.1.x must upgrade to version 20.3.7.1.

This section has been revised with instructions to upgrade vManage with boot disks smaller than 2.5G to 20.1.3.1 instead of 20.1.3.

The new 20.1.3.1 vManage software includes the updated certificates and allows devices to connect while the second upgrade to 20.3.7.1 is performed.

Caution: Read this section carefully before you proceed. Multiple upgrades can be required.

#### **Pre-Upgrade Checks**

Before you proceed with any upgrade, you must complete all of the pre-checks to help ensure the upgrade is successful.

These pre-upgrade checks validate the size of the database, compute resources, and boot disk size.

#### Check Database Size via the CLI

Use the command request **nms configuration-db diagnostic** | **i TotalStoreSize** to obtain the size of the database in bytes.

From vshell execute the command expr <number of bytes> / 1024 / 1024 / 1024 to convert this output to an integer value in GB.

```
vmanage# request nms configuration-db diagnostics | i TotalStoreSize
| "StoreSizes" | "TotalStoreSize" | 3488298345
vmanage1# vshell
vmanage1:~$ expr 348829834 / 1024 / 1024 / 1024
3
```

This example shows the database size is 3 GB.

**STOP**: If your database size is 5GB or greater **Open a TAC SR** for assistance with this upgrade.

T

If the database size is less than 5GB proceed with the upgrade.

#### **Verify Compute Resources**

Ensure Compute resources are in line with the 20.3 Compute Resources Guide.

• Check vCPU with the command lscpu | grep CPU\ MHz

vmanage1:~\$ lscpu | grep CPU\ MHz CPU MHz: 2999.658 vmanage1:~\$

• Check Memory with the commands free -g | grep Mem and free --giga | grep Mem

```
vmanage1:~$ free -g | grep Mem

Mem: 31 21 7 0 2 9

vmanage1:~$ free --giga | grep Mem

Mem: 33 23 7 0 2 9

vmanage1:~$
```

• Check Third Partition (/opt/data) size with the command df -kh

<#root> vmanage1:~\$ df -kh | grep "/opt/data" /dev/sdb 108G 24G 79G 23% /opt/data vmanage1:~\$

If compute resources are not in line with 20.3, increase the computing resources prior to the upgrade.

#### **Check Boot Disk Space with CLI**

Use the command **df** -**kh** | **grep boot** from vShell in order to determine the size of the disk.

```
vmanage# vshell
vmanage:~$ df -kh | grep boot
/dev/sda1 5.0G 4.7G 343M 94% /boot
vmanage:~$
```

This example shows the /boot disk is 5.0G.

**Warning**: If the vManage boot disk is less than 2.5G you must perform a step upgrade through version 20.1

## Upgrade vManage on Versions 18.4 and 19.x

#### Perform the Upgrade - vManage Standalone

If the size of the boot disk is less than 2.5G you must upgrade vManage to version 20.1 before you proceed.

- Download the 20.1.3.1 image from <u>https://software.cisco.com/download/home/286320995/type/286321394/release/20.1.3.1</u>
- Pursue the steps in Upgrade your Controllers to complete the upgrade

If the disk size is **2.5G or greater** you can upgrade to 20.3.7.1 directly.

- Download the 20.3.7.1 image from <u>https://software.cisco.com/download/home/286320995/type/286321394/release/20.3.7.1</u>
- Pursue the steps in <u>Upgrade your Controllers</u> to complete the upgrade

#### Perform the Upgrade - vManage Cluster

If the size of the disk is less than 2.5G you must upgrade vManage to version 20.1.3.1 before you proceed.

STOP: Open a TAC SR for assistance to step upgrade on the vManage cluster.

If the disk size is **2.5G or greater** you can upgrade to 20.3.7.1 directly.

- Download the 20.3.7.1 image from <u>https://software.cisco.com/download/home/286320995/type/286321394/release/20.3.7.1</u>
- Pursue the steps in <u>Upgrade your Controllers</u> to complete the upgrade

## Upgrade vManage 20.1.x

#### Perform the Upgrade - vManage Standalone or Cluster

• Download the 20.3.7.1 image from <a href="https://software.cisco.com/download/home/286320995/type/286321394/release/20.3.7.1">https://software.cisco.com/download/home/286320995/type/286321394/release/20.3.7.1</a>

• Pursue the steps in Upgrade your Controllers to complete the upgrade

## Upgrade vSmart and vBond from 18.4, 19.x, or 20.1 to 20.3.7.1

vSmarts and vBonds can be upgraded directly from all versions to 20.3.7.1.

- Download the 20.3.7.1 image from https://software.cisco.com/download/home/286320995/type/286321394/release/20.3.7.1
- Pursue the steps in the <u>Upgrade vSmart</u> section to complete the upgrade
- Pursue the steps in the <u>Upgrade vBond</u> section to complete the upgrade

## Upgrade vEdge from 18.4, 19.x, or 20.1 to 20.3.7.1

vSmarts, vBonds, and vEdge devices can be upgraded directly from all versions to 20.3.7.1.

- Download the 20.3.7.1 image from <u>https://software.cisco.com/download/home/286320990/type/286321106/release/20.3.7.1</u>
- Pursue the steps in the <u>Upgrade vEdge</u> section to complete the upgrade

## **Post-Upgrade Considerations**

If configuration changes were made to increase graceful restart timers and IPSec rekey timers prior to the upgrade, it is recommended to roll the configurations back to the settings which were in place prior to the upgrade in order to avoid potential unnecessary impact.

## **Special Advisory**

Customers who have upgraded their controllers to versions earlier than 20.3.7.1 and are in the process to upgrade their vEdges can reach out to TAC for access to respective vEdge images.

#### Advisory Regarding Cisco bug ID <u>CSCwd46600</u>

Previous versions of this document recommended customers upgrade to several versions of 20.3.x (20.3.3.2, 20.3.5.1, 20.3.4.3, 20.3.7.1).

Cisco recommends that customers who run image 20.3.x, upgrade their controllers and vEdges to image 20.3.7.1.

Devices that run releases 19.x and 20.3.x earlier than 20.3.7.1, 20.4, and 20.6x release earlier than 20.6.5.1 can encounter Cisco bug ID <u>CSCwd46600</u> post-upgrade. In order to temporarily resolve this issue, run either of these commands:

<#root>

request security ipsec-rekey

or

<#root>

However, it is strongly recommended that the customers upgrade their controllers and vEdge devices to 20.3.7.1 or 20.6.5.1.

Customers that have completely upgraded all vEdge devices to a 20.3.x release prior to 20.3.7.1, 20.3.4.3, or a 20.6.x release prior to 20.6.5.1 based on previous guidance can choose to remain on this release if they have not been impacted by the bug. It is recommended to upgrade to 20.3.7.1 or 20.6.5.1 during a scheduled maintenance window at a later date.

#### Advisory for 20.6.x Release Train (Revised 15 May, 0800 UTC)

Previous versions of this document recommended customers upgrade to several versions of 20.6.x (20.6.3.2, 20.6.4.1, 20.6.5.2).

Cisco recommends that customers who run image 20.6.x and have <u>trackers configured on an interface</u> upgrade their controllers and vEdges to image 20.6.5.2.

Devices with a tracker configured can encounter Cisco bug ID <u>CSCvz44093</u> during the upgrade. In order to avoid the impact of this bug you can remove the tracker configuration prior to the upgrade.

It is strongly recommended that customers upgrade their controllers and vEdge devices to 20.6.5.2.

Customers that have completely upgraded all vEdge devices to 20.6.3.2 and 20.6.4.1 based on previous guidance can choose to remain on this release if they have not been impacted by the bug.